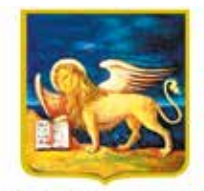

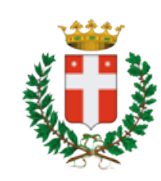

**REGIONE DELVENETO** CITTÀ DI TREVISO

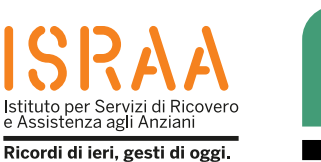

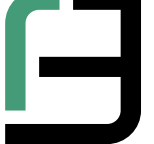

QÇ

Istituto Professionale Statale "Fabio Besta" Servizi per la Sanità e l'Assistenza Sociale Realizzata dagli studenti della classe 4<sup>A</sup> F S anno scolastico 2022 / 2023 insieme ai cittadini anziani nell'ambito del Progetto regionale ODG – Orientamenti Digitali tra Generazioni. Attività de rigotta nel progetto

Attività che rientra nel progetto "Invecchiamento Attivo 2021» finanziato dalla Regione del Veneto ai sensi del Decreto n. 62 del 28 dicembre 2021.

# Sanitàkmzero La salute a portata di mano

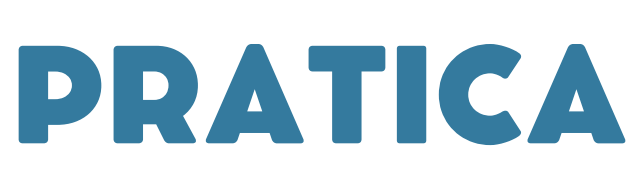

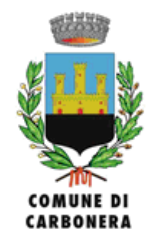

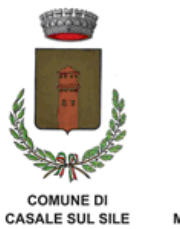

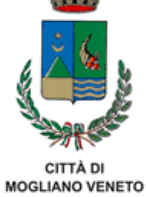

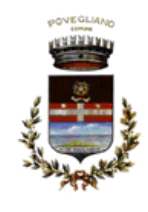

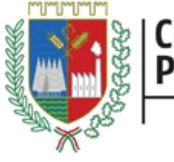

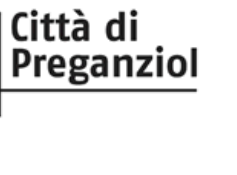

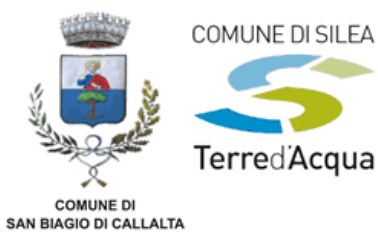

# INDICE

PAGINA 3

piattaforma

**PAGINA 3** Che cos'è?

### PAGINA 4

Come accedere al portale kmzero tramite **SITO** 

### PAGINA 12

Cosa puoi fare con il portale?

### **PAGINA 13**

Come accedere al portale kmzero tramite APPLICAZIONE

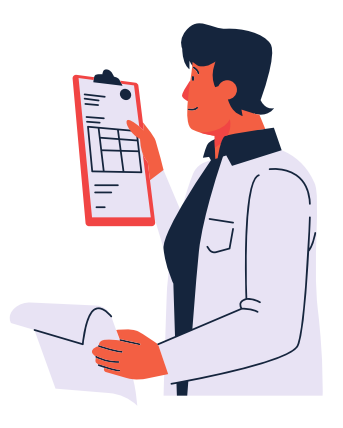

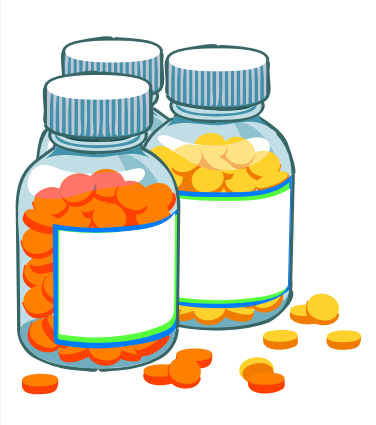

### PAGINA 3

Avvertenze applicazione

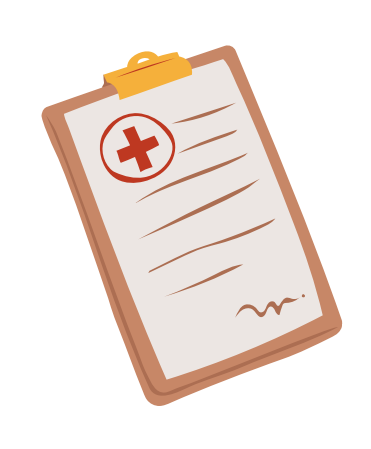

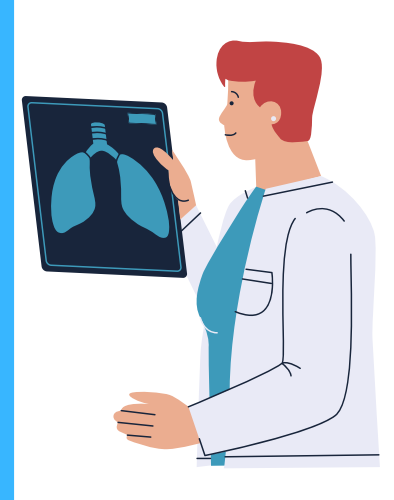

## Quali sono i vantaggi di questa piattaforma?

- Evitare code dal medico
- Evitare attese per la prenotazione di visite specialistiche
- Ritirare i farmaci direttamente dalla farmacia
- Richiedere il rinnovo di una ricetta per un farmaco
- Ricevere ricette direttamente sul telefono (potranno essere visualizzate sia da te sia dal tuo medico)

**NOTA**: nell'applicazione è presente un archivio in cui sono raccolte le prescrizioni dei farmaci

#### Che cos'è?

Il portale sanità km zero garantisce:

- prescrizioni farmaceutiche;
- ricette specialistiche;
- la possibilità di prenotare visite ed esami in uno dei centri sanitari della regione Veneto;
- di visualizzare i propri certificati dal sito o sul telefono.

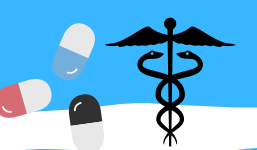

Quest'opuscolo è stato realizzato dalla classe 4F dell'istituto professionale statale "Fabio Besta"di Treviso, con l'obiettivo di illustrare l'utilizzo del portale Sanità kmzero e le sue funzioni. LE PRENOTAZIONI LE POTRAI FARE SOLAMENTE DAL SITO E NON DALL'APPLICAZIONE

NOTA BENE: L'APPLICAZIONE È INCOSTANTE AGGIORNAMENTO

# Come accedere al PORTALE Sanità kmzero

Attivare un dispositivo elettronico (telefono, computer ecc..), collegarsi ad una rete internet e aprire un motore di ricerca (per esempio chromegoogle, safari)

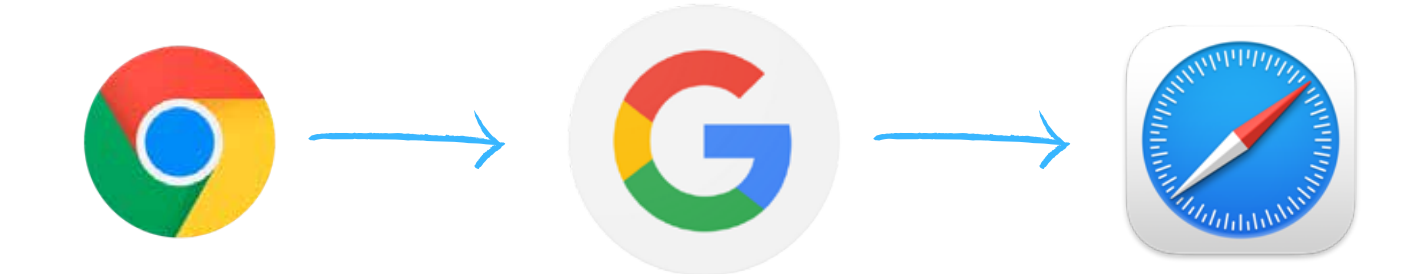

Digitare "sanità kmzero" e selezionare il primo link

Δ

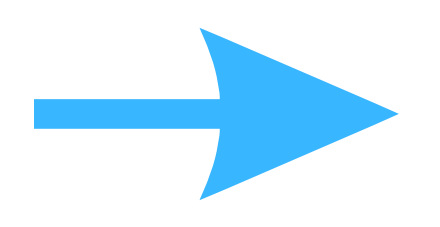

| Tutti                         | Notizie                                   | Shopping                                                | Video                                   | Immagini                     | N  |
|-------------------------------|-------------------------------------------|---------------------------------------------------------|-----------------------------------------|------------------------------|----|
| ht                            | tps://sanitakr                            | nzerofascicolo.it                                       |                                         |                              | :  |
| Sani                          | tà km ze                                  | ero                                                     |                                         |                              |    |
| Portale<br>scarica<br>referti | e della Regi<br>are da qual:<br>e documen | one del Venet<br>siasi dispositiv<br>ti relativi alla t | o per visu<br>/o, senza l<br>ua salute. | alizzare e<br>imiti di tempo | ), |

Effettua l'accesso dentro il sito, clicca "accedi", premi su "accedi con spid" oppure "entra con CIE" (Carta d'Identità Elettronica)

#### Sanitàkmzero Fascicolo

REGIONE DEL VENETO

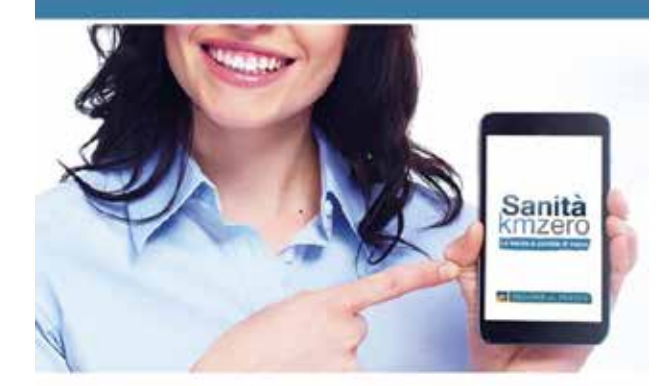

#### REFERTI E DOCUMENTI SEMPRE A TUA DISPOSIZIONE CON UN SEMPLICE CLIC!

#### Benvenuto in Sanità km zero Fascicolo,

il portale di Regione del Veneto che ti permette di visualizzare e scaricare in maniera comoda e sicura, senza alcun limite di tempo e da qualsiasi dispositivo, referti e altri documenti sanitari, prodotti da qualsiasi azienda sanitaria ed ospedaliera regionale, prenotare visite ed esami in uno dei CUP della regione.

Accedi

REGIONE nel VENETO

#### Sanitàkmzero Fascicolo

#### Entra nel tuo Fascicolo Sanitario Elettronico

Qui troveral i tuoi referti e documenti sanitari, ordinati e sempre disponibili.

sp:d & AgID Agenzia per l'Italia Digitale

### 2 Entra con SPID

SPID è il sistema di accesso che consente di utilizzare, con un'identità digitale unica, i servizi online della pubblica amministrazione e dei privati accreditati.

Maggiori informazioni su SPID

Come ottenere le credenziali SPID

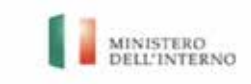

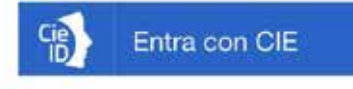

La Carta di Identità Elettronica è un documento di riconoscimento che permette l'Identificazione del cittadino e l'autenticazione ai servizi online della pubblica amministrazione.

# Se effettui l'accesso tramite Spid:

Ti verrà richiesto di selezionare un operatore, ad esempio: PosteID, IntesaID, NamirialID e molti altri ancora

| sped & AgID Agenzia per<br>l'Italia Digitale | Inserisci nome utente e<br>password che ti sono stati forniti<br>al momento della creazione delle<br>tue credenziali |
|----------------------------------------------|----------------------------------------------------------------------------------------------------|
| SPID<br>un'idi Orobo.Mito                    |                                                                                                    |
|                                              | SDed Poste ID NUCKO                                                                                                  |
| Com elepada                                  | Richiesta di accesso SPID 2                                                                                          |
| Spiditalia                                   | Regione del Veneto                                                                                                   |
| InfoCert ID                                  | Hai l'App PostelD?                                                                                                   |
| TIM id                                       | Accedi più rapidamente                                                                                               |
| Poste ID NJOYO<br>Spid                       | NOME UTENTE                                                                                                    |
| La Ci<br>riconi<br>l'aute                    |                                                                                                    |
| ammi                                         | inserisci password                                                                                                   |
| Come ottenere le credenziali CIE             | Haï dimenticato il nome utente o la password?                                                                        |
|                                              | ENTRA CON SPID                                                                                                    |
|                                              | ANNULLA                                                                                                    |

### Se hai l'app PosteID riceverai una notifica che ti chiederà di inserire il codice ID

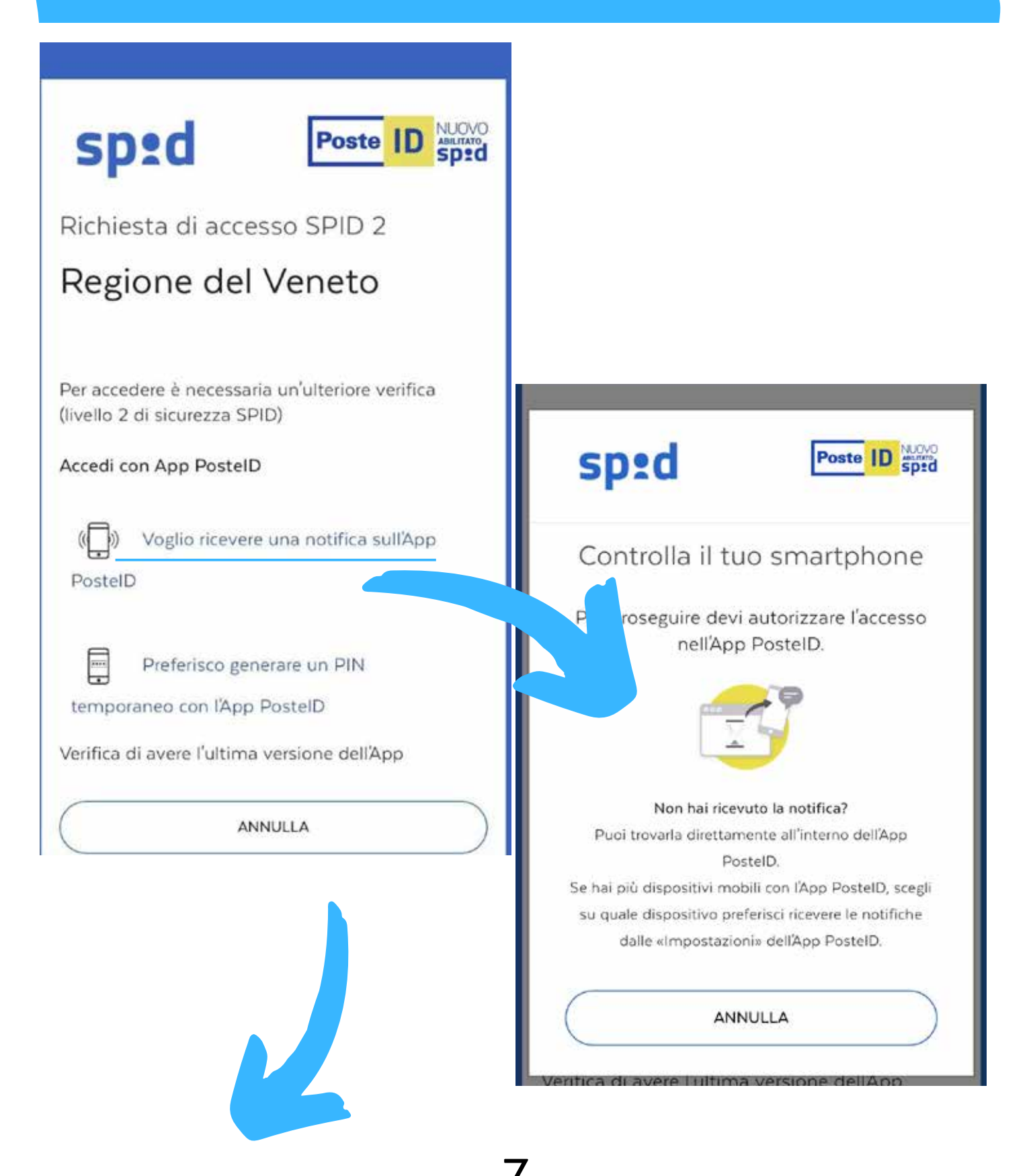

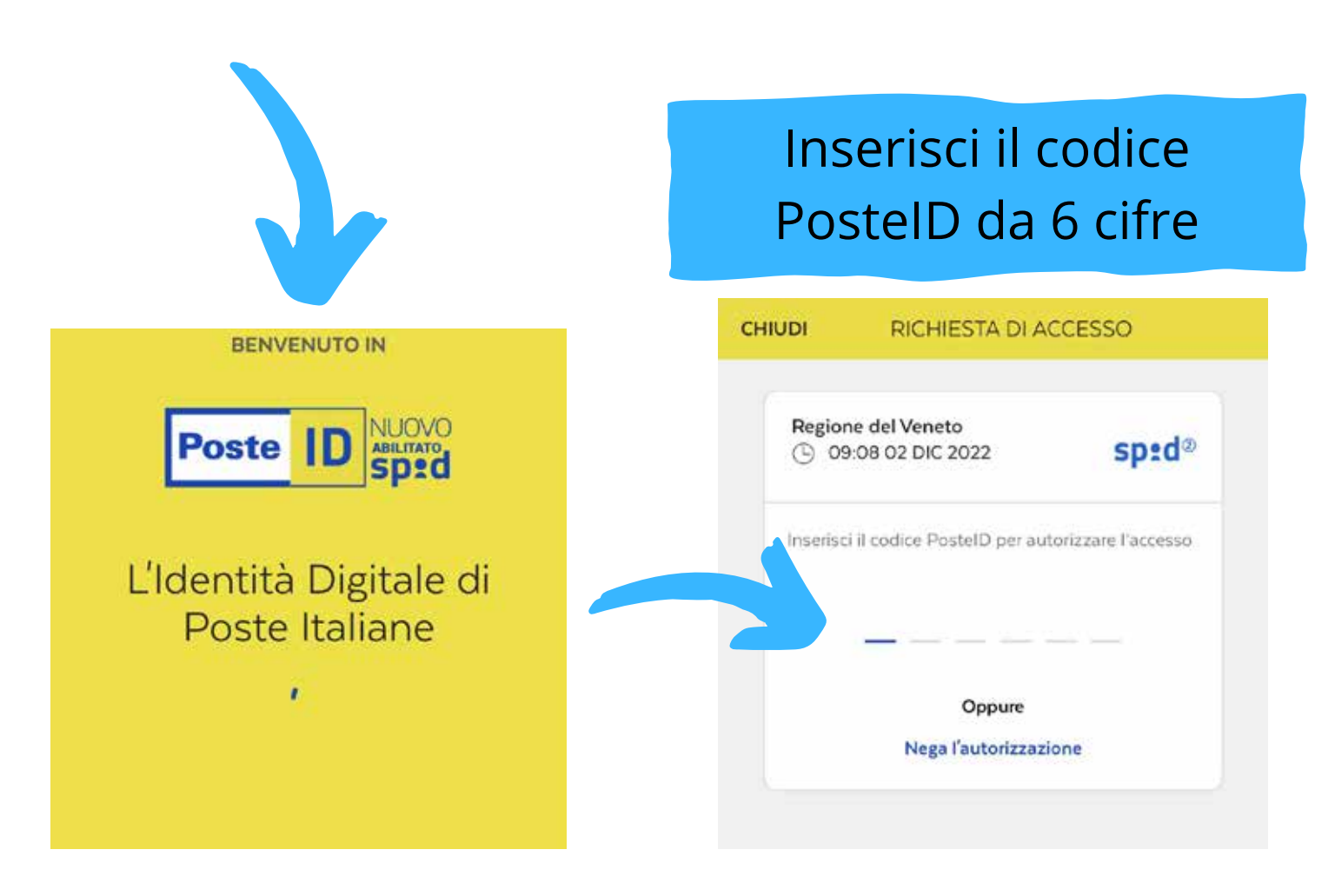

### Visualizzerai questa schermata quando l'autorizzazione andrà a buon fine

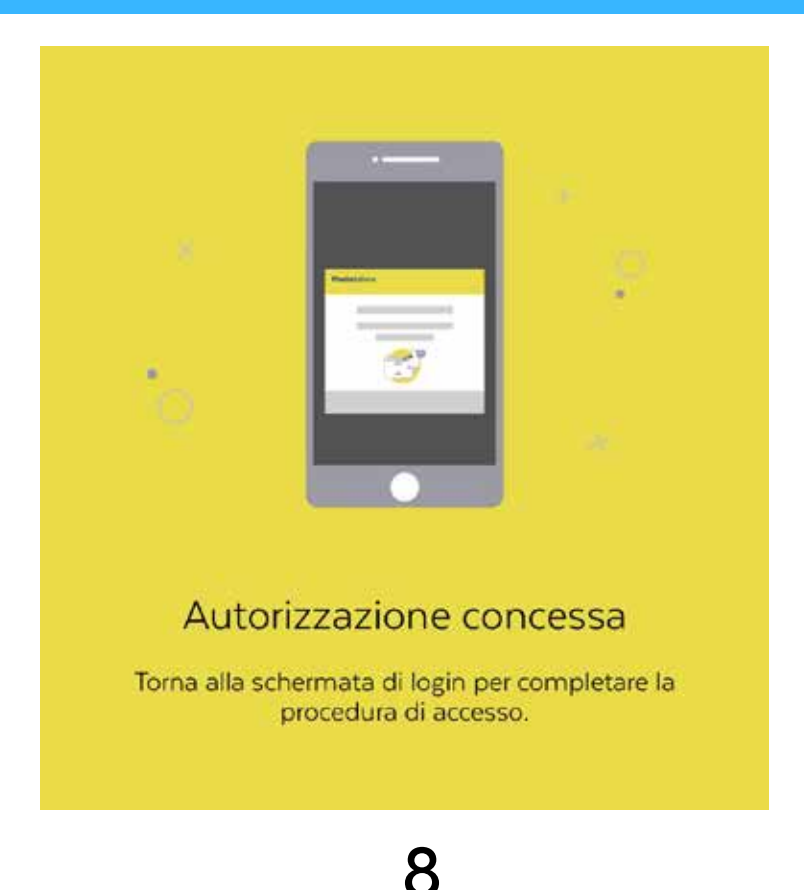

Ritorna sul sito in cui ti trovavi prima e comparirà questa schermata dove dovrai cliccare "acconsento" per poter finalmente accedere al portale sanità kmzero

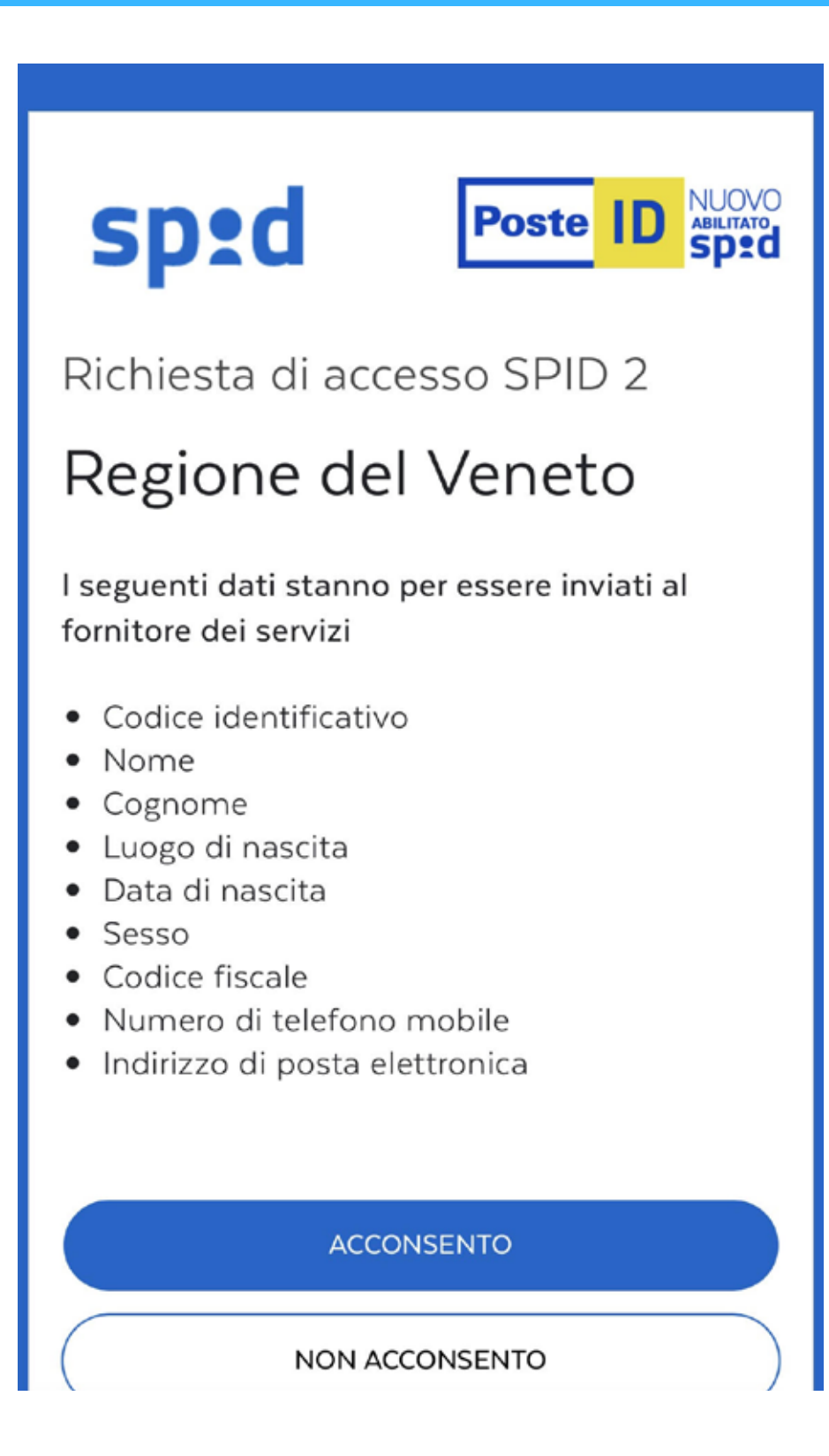

## Benvenuto nel portale Sanità kmzero

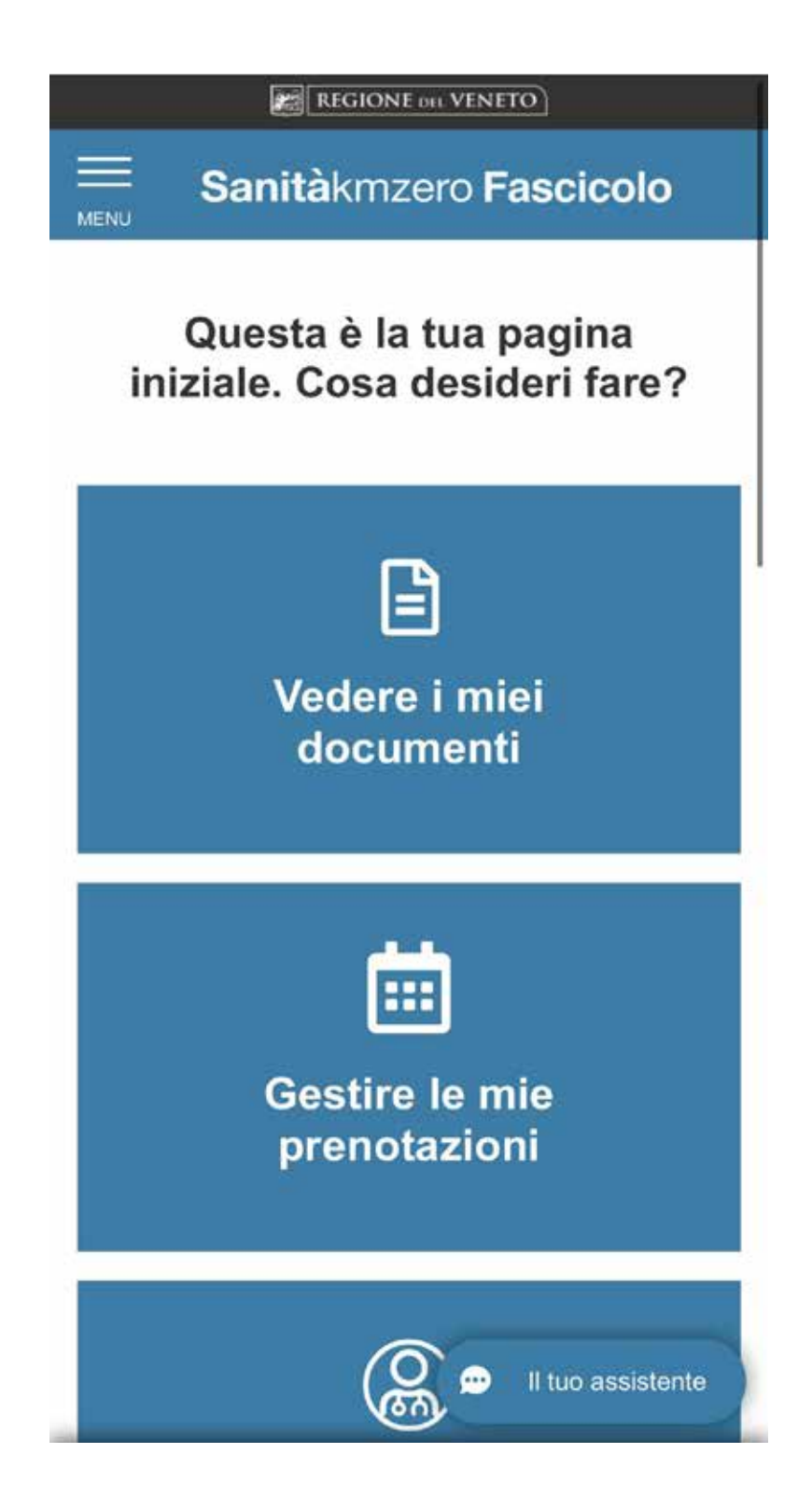

### Cliccando sulle tre linee in alto a sinistra potrai visualizzare il menù per poter usufruire dei servizi

| Profilo e impostazioni | ~ | СНІИДІ |  |
|------------------------|---|--------|--|
| MENU                   |   |        |  |
| Home                   |   | Que    |  |
| Documenti              | ~ | Iniz   |  |
| Prenotazioni           | ~ |        |  |
| Medico                 | ~ |        |  |
| Profilo e impostazioni | ~ |        |  |
| Aiuto                  | ~ |        |  |
|                        |   |        |  |
|                        |   |        |  |
|                        |   |        |  |

## COSA PUOI FARE TRAMITE IL PORTALE?

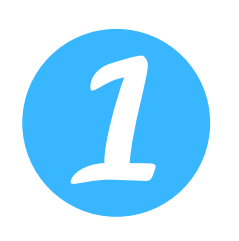

Potrai visualizzare i tuoi referti, certificati, prescrizioni visite ed esami tramite la voce **DOCUMENTI** 

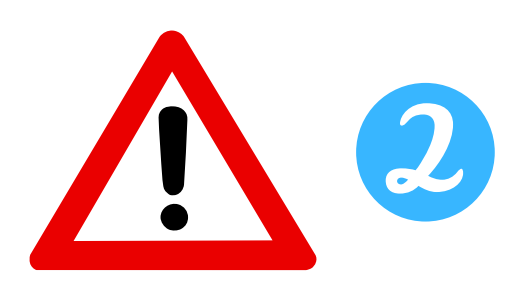

Potrai prenotare visite/esami direttamente da casa, vedere gli appuntamenti passati e quelli che dovrai fare tramite la voce **PRENOTAZIONI** 

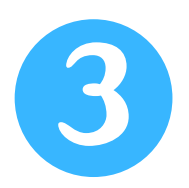

Potrai cambiare medico se lo desideri, visualizzare informazioni dell'ambulatorio e vedere il tuo tesserino sanitario tramite la voce **MEDICO** 

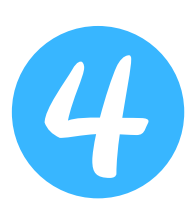

Potrai visualizzare le domande più frequenti in caso di dubbi, scrivere al supporto, e visualizzare la guida al servizio con il video tramite la voce **AIUTO** 

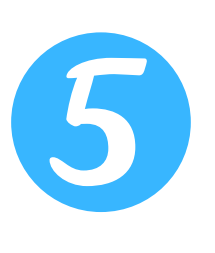

Potrai gestire consensi, profili collegati e vedere chi ha visualizzato il tuo fascicolo tramite la voce PROFILO IMPOSTAZIONI

# Come accedere tramite APPLICAZIONE

Se non è ancora installata sul tuo cellulare allora segui questi passaggi

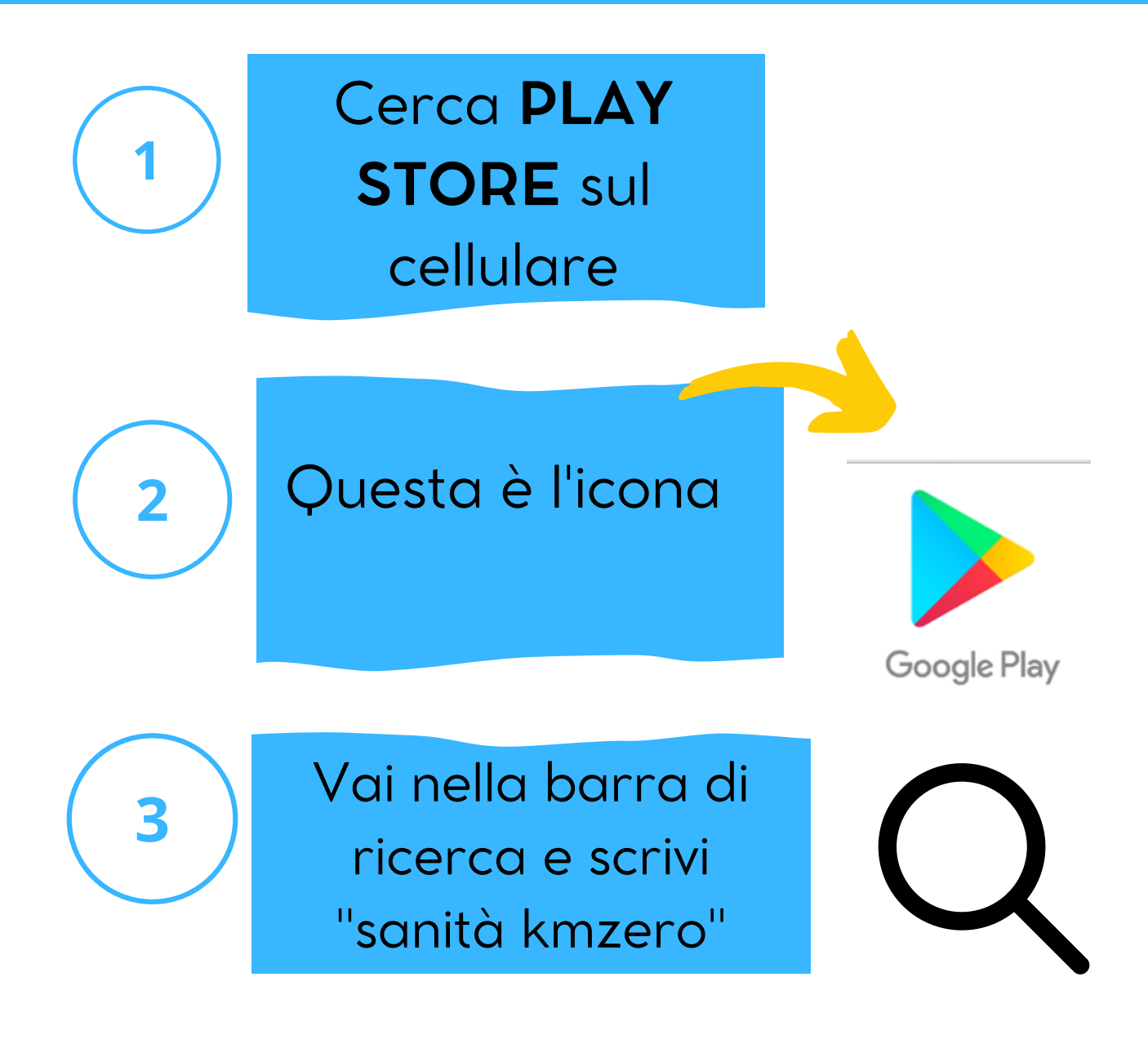

### Clicca "installa" e aspetta che si installi sul tuo cellulare

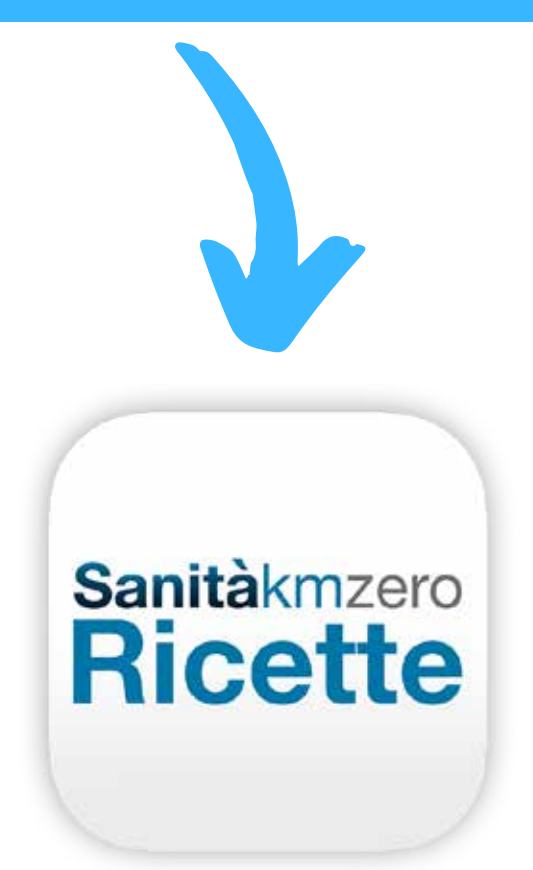

Clicca su **APRI** o cercala nella schermata principale del tuo cellulare dove ci sono le applicazioni che usi abitualmente Accedi alla schermata principale dell'applicazione cliccando su quest'icona

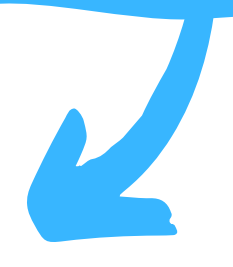

Sanitàkmzero

**Ricette** 

#### Premi la voce: entra con SPID

Sanitàkmzero

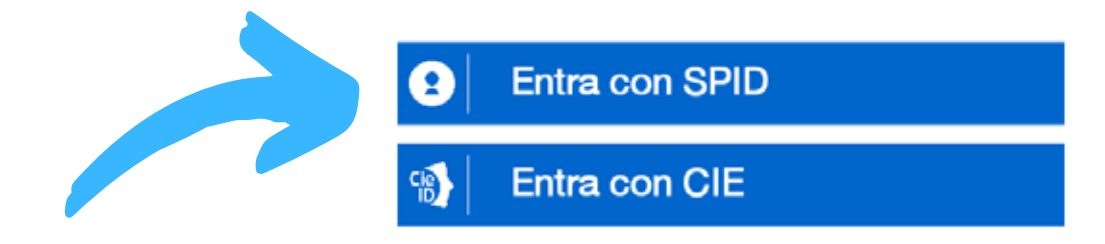

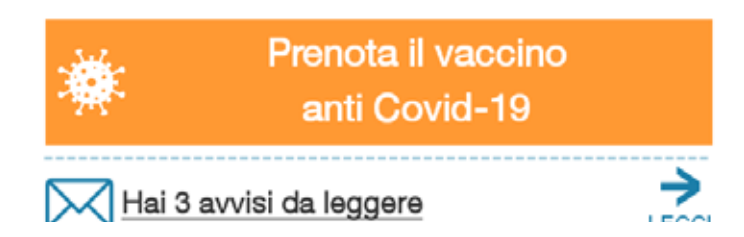

# Se effettui l'accesso tramite Spid:

Ti verrà richiesto di selezionare un operatore, ad esempio: PosteID, IntesaID, NamirialID e molti altri ancora

| sped AgID Agenzia per<br>l'Italia Digitale | Inserisci nome utente e password<br>che ti sono stati forniti al momento<br>della creazione delle tue<br>credenziali |
|--------------------------------------------|----------------------------------------------------------------------------------------------------|
| SPID<br>un'idi<br>ammi                     | Rente ID NUOVO                                                                                                    |
| Com elepada                                | Richiesta di accesso SPID 2                                                                                          |
| InfoCert ID                                | Hai l'App PostelD?<br>Accedi più rapidamente                                                                         |
| Poste ID Spid                              | NOME UTENTE<br>inserisci e-mall                                                                                      |
| ricon<br>l'auta<br>ammi<br>Mag             | PASSWORD<br>inserisci password                                                                                       |
| Come ottenere le credenziali CIE           | Hai dimenticato il nome utente o la password?                                                                        |
|                                            | ANNULLA                                                                                                    |

### Se hai l'app PosteID riceverai una notifica che ti chiederà di inserire il codice ID

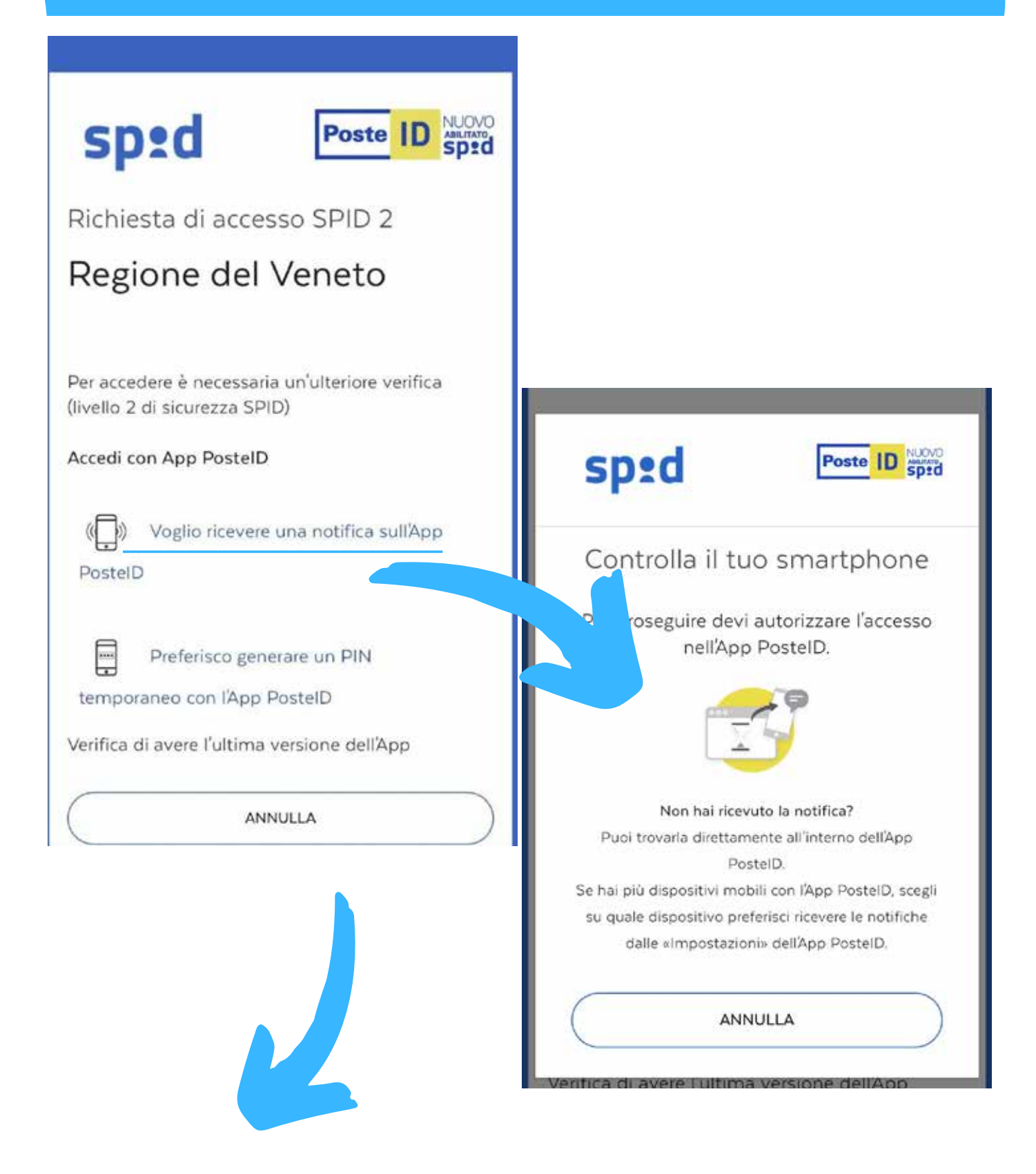

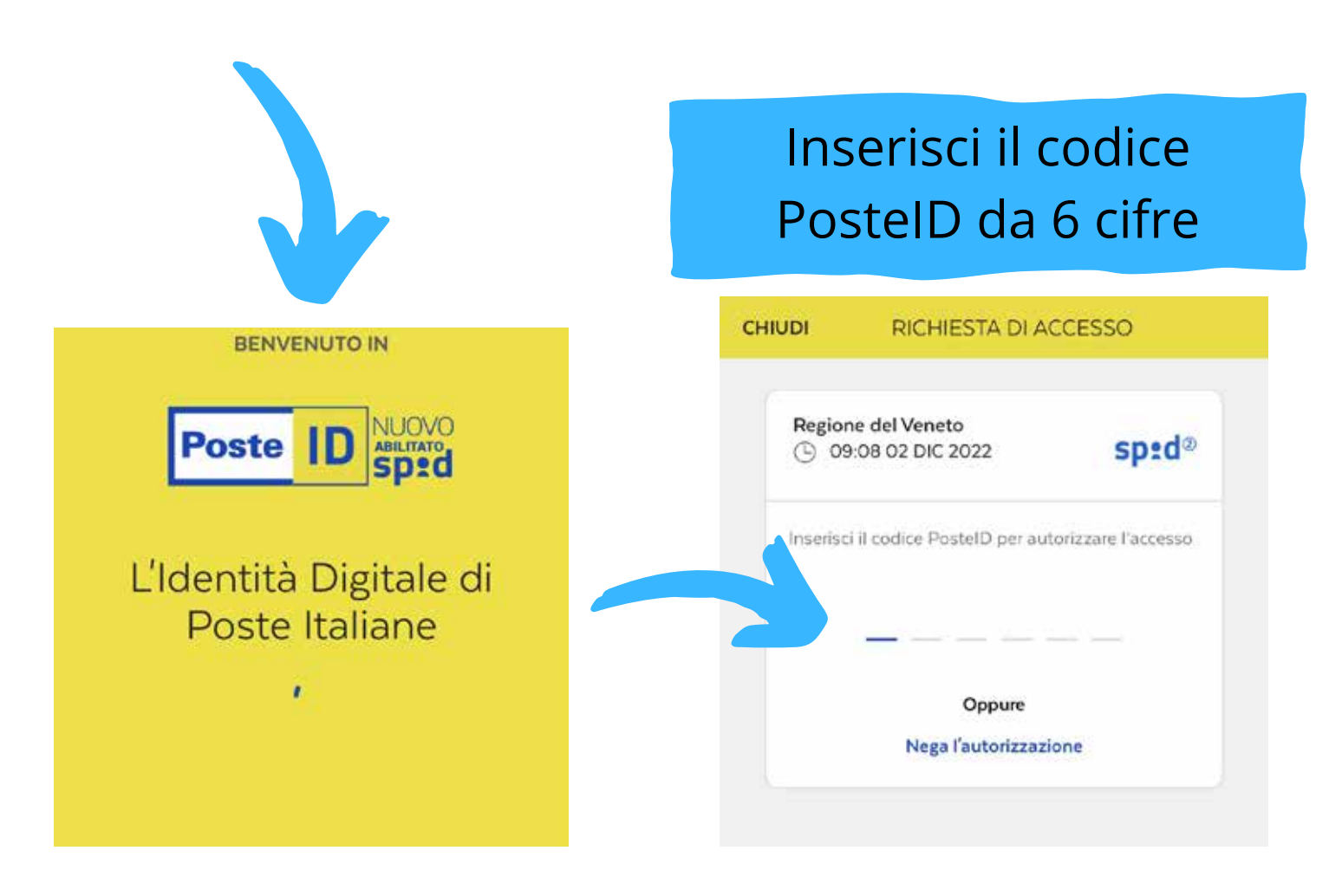

### Visualizzerai questa schermata quando l'autorizzazione andrà a buon fine

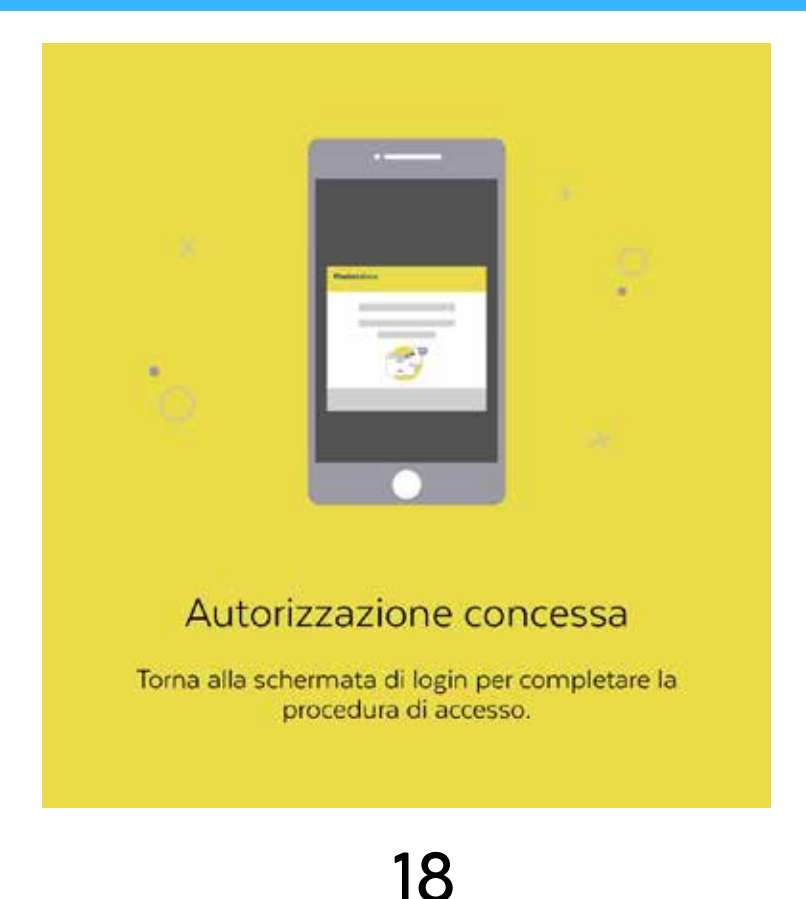

Ritorna nell'applicazione e comparirà questa schermata dove dovrai cliccare "acconsento" per poter finalmente accedere all'applicazione sanità kmzero

| Spid Poste ID NUOVO<br>ABILITATO<br>Spid                                                                                                    |
|----------------------------------------------------------------------------------------------------|
| Richiesta di accesso SPID 2                                                                                                    |
| Regione del Veneto                                                                                                    |
| <ul> <li>I seguenti dati stanno per essere inviati al<br/>fornitore dei servizi</li> <li>Codice identificativo</li> <li>Nome</li> <li>Cognome</li> <li>Luogo di nascita</li> <li>Data di nascita</li> <li>Sesso</li> <li>Codice fiscale</li> <li>Numero di telefono mobile</li> <li>Indirizzo di posta elettronica</li> </ul> |
| ACCONSENTO                                                                                                    |
| NON ACCONSENTO                                                                                                    |

## Benvenuto nell'applicazione Sanità kmzero

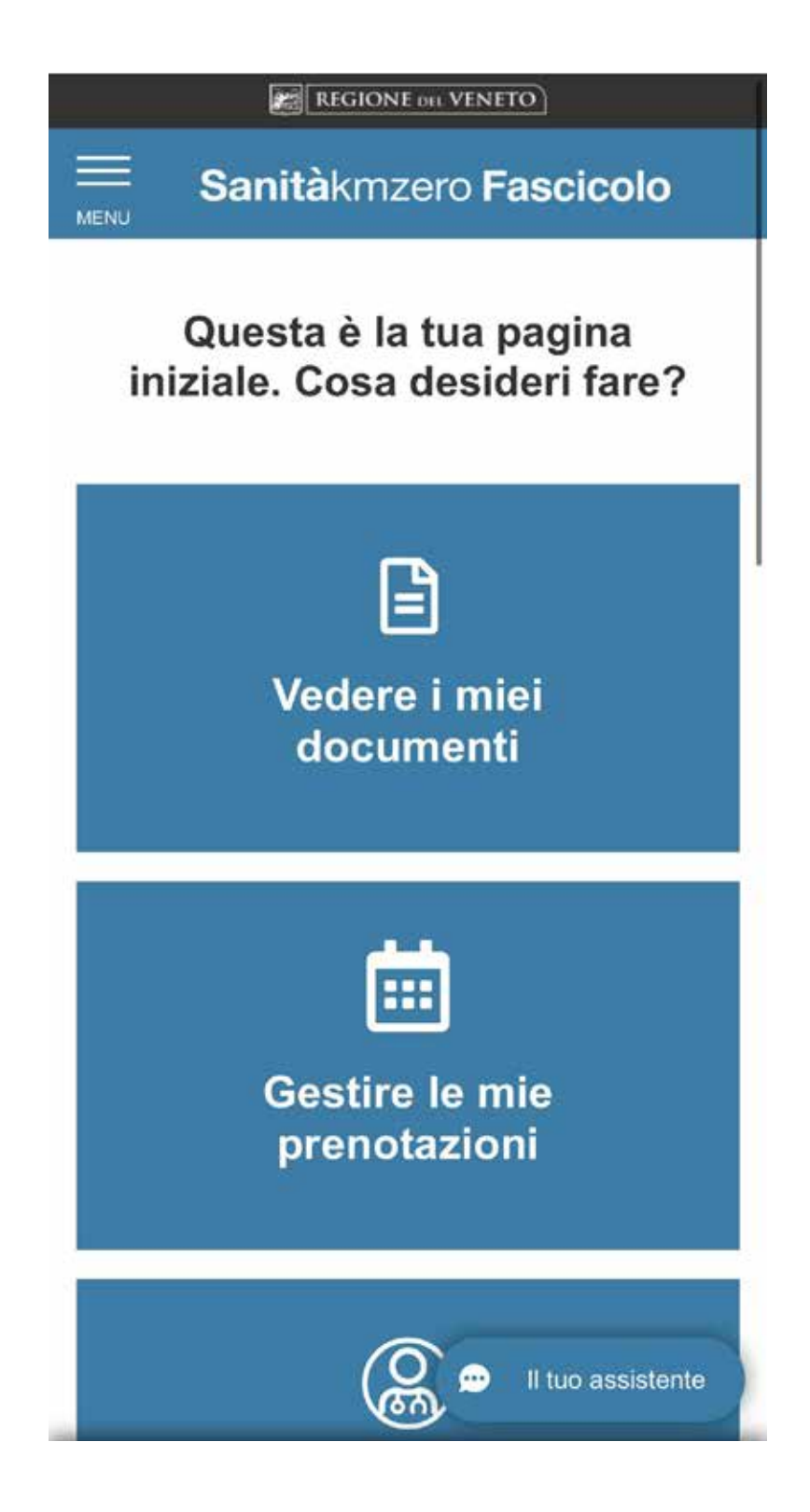

 $2\odot$